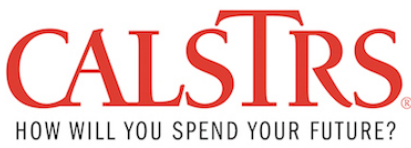

## User Guide Automated Clearing House (ACH) Credit Payment Method

## How to Set Up ACH Credit Payment Method

- 1. Email CalSTRS at <u>ePayments@CalSTRS.com</u> to request the ACH Credit payment method. A CalSTRS staff will reply to your email with the following documents:
  - A. ACH Credit form
  - B. ACH File Specifications
  - C. ACH Payment Notification form
  - D. CalSTRS US Bank Account Information
- 2. Email the completed ACH Credit form to CalSTRS at <u>ePayments@CalSTRS.com</u>. A CalSTRS staff will review and reply to notify receipt of the form.
- **3.** Contact your financial institution and provide them with the **ACH File Specifications** document and the **CaISTRS US Bank Account Information** document.
- 4. Setup the ACH Credit payment method with your financial institution.
- 5. Before making the first ACH Credit payment, complete the ACH Payment Notification form and email it to CalSTRS at <u>ePayments@CalSTRS.com</u>.

## **Important Reminders**

- For CalSTRS to associate the payment correctly to your account, the addenda record is required for ACH Credit payments which must include: 5-digit CalSTRS Employer Code\*Payment Type\*Media ID/Invoice Number (if applicable)\*Client ID (if applicable). For complete instructions, please refer to page 6 of the ACH File Specifications document.
- CalSTRS requires one ACH payment to be associated to one Media ID or Invoice number. No lump sum ACH payment for multiple receivables.
- Upon making the ACH payment, please also ensure that you log onto SEW and submit a remittance advice for **ONLY** Contribution and Penalty & Interest payments.

For any questions, please contact <u>ePayments@CalSTRS.com</u>.